# 

# **IXG-DM7-HID Settings**

### Introduction

The IXG-DM7-HID offers multiple ways for a guest to call to a tenant in the building, as well as the option to set up multiple access codes a tenant could use to let themselves in. This guide will cover how to configure and enable these extra features using the IXG Support Tool.

# Advanced View

Initially the settings used to configure the IXG-DM7-HID are not visible. To access these settings, open the IXG Support Tool and select the system to be edited. Click **View** from the top menu and select <u>Advanced</u> to access the expanded side menu.

# **Entrance Station Settings**

Expand the **Entrance Station Settings** tree from the menu on the left. This will display the different settings that can be configured on the entrance station.

| Entrance Station Settings                 |  |  |  |  |  |  |       |
|-------------------------------------------|--|--|--|--|--|--|-------|
| Display                                   |  |  |  |  |  |  |       |
| Welcome Screen                            |  |  |  |  |  |  |       |
| ···· Direct Call List<br>···· Access Code |  |  |  |  |  |  |       |
|                                           |  |  |  |  |  |  | Misc. |

## Display

The default display screen of the IXG-DM7-HID can be customized to enable or disable access to different functions. Click **Display** from the menu on the left. Enable the calling method options to be displayed on the entrance station. The default display screen can also be selected here. This will be the screen shown once the Welcome screen is bypassed on the entrance station.

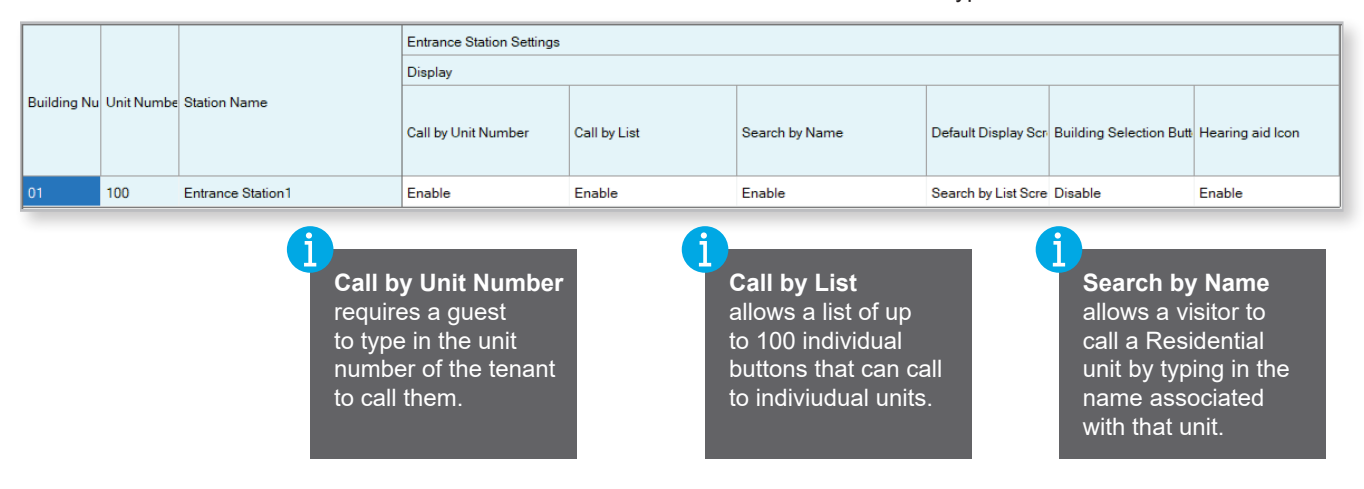

Click **Save** to save any changes that were made.

#### Welcome Screen

The welcome screen image of the IXG-DM7-HID can be replaced with a custom image or disabled entirely. Click <u>Welcome Screen</u> from the menu on the left. Uncheck the box under **Welcome Screen Wallpaper** to have the IXG-DM7-HID go straight to the default display screen when woken up. Click **Browse** to search for and upload a custom image that can be used in place of the IXG-DM7-HID's default Welcome screen wallpaper, then check the box under **Display**.

|            | Unit Numbe | E Station Name    | Entrance Station Settin | <b>A</b>            |         |                   |      |        |  |
|------------|------------|-------------------|-------------------------|---------------------|---------|-------------------|------|--------|--|
| Building 🔻 |            |                   | Welcome Screen          |                     |         | Image File format |      |        |  |
|            |            |                   |                         | Image1              |         |                   | .PNG |        |  |
|            |            |                   |                         | Welcome Screen Wall | Display | File name         |      | Delete |  |
| 01         | 100        | Entrance Station1 |                         |                     |         | Browse            |      |        |  |

Click **Save** to save any changes that were made.

#### **Direct Call List**

The Direct Call List screen displays up to 100 individual buttons on the IXG-DM7-HID to call from. Click <u>Direct Call List</u> from the menu on the left. Click <u>Select</u> for each button number to choose the unit to be displayed in the list for that button. Once the unit is selected from the list, click <u>OK</u>. Once created this list will be shown on the entrance station if the Call by List feature is enabled under Display.

|             |              | : Station Name    | Entran         | Entrance Station Settings |             |    |    |                            |             |       |             |           |        |
|-------------|--------------|-------------------|----------------|---------------------------|-------------|----|----|----------------------------|-------------|-------|-------------|-----------|--------|
|             | ı Unit Numbe |                   | Direct (       | Direct Call List          |             |    |    |                            |             |       |             |           |        |
| Building Nu |              |                   | Button Number1 |                           |             | Bu |    |                            |             |       |             |           |        |
|             |              |                   | Buildin        | n Unit Numl               | Select Unit | Bu |    | Select Unit                |             |       |             |           |        |
|             |              |                   |                |                           |             |    |    |                            |             |       |             |           |        |
| 01          | 100          | Entrance Station1 | 01             | 200                       | Select      |    | S  | Select a Destination Unit. |             |       |             |           |        |
|             |              |                   |                |                           |             |    |    |                            |             |       |             |           |        |
|             |              |                   |                |                           |             |    | \$ | Select                     | Building Nu | umber | Unit Number | Unit Name |        |
|             |              |                   |                |                           |             |    |    |                            | 01          |       | 200         | IXG-2C7   |        |
|             |              |                   |                |                           |             |    |    |                            | 01          |       | 201         | IXG App   |        |
|             |              |                   |                |                           |             |    |    | ок                         |             |       |             |           | Cancel |

Click **Save** to save any changes that were made.

#### Access Code

Each unit in the system can have an access code to unlock the door through the IXG-DM7-HID. Click **Access Code** from the menu on the left. Use the filter at the top of the screen to select the building and entrance station, click **Apply**. Input a desired access code length in the **Length** box. While the code length can be different between entrance stations, all codes will have to be the same length in each respective entrance station.

| Filter                          |                          |       | Length |                 |                    |
|---------------------------------|--------------------------|-------|--------|-----------------|--------------------|
| Building Number / Building Name | 01/Building1 ~           | Apply | 4      | Add Access Code | Delete Access Code |
| Station Number / Station Name   | 1000/Entrance Station1 V |       |        |                 |                    |

#### Access Code (continued)

Enter an access code for each unit number in the system. Relay Output 1 will populate with A followed by the entered access code. Relay Output 2 will populate with B followed by the entered access code. The full code (example: A1234) will need to be entered on the entrance station to activate the door release relay.

|            | Unit Numbe | Unit Name | Entrance Station Settings |                |                |  |  |  |  |
|------------|------------|-----------|---------------------------|----------------|----------------|--|--|--|--|
|            |            |           |                           | Access Code    |                |  |  |  |  |
| Building 🔻 |            |           | Access Code               | Relay Output 1 | Relay Output 2 |  |  |  |  |
| 01         | 200        | IXG-2C7   | 1234                      | A1234          | B1234          |  |  |  |  |
| 01         | 201        | IXG-App   | 4321                      | A4321          | B4321          |  |  |  |  |

Relay output 2 will only populate if Relay Output 2 is set for door release under **Option Input/Relay Output Settings** 

Click **Save** to save any changes that were made.

#### Miscellaneous

Click **Misc.** from the menu on the left. Select Enable or Disable for the motion sensor on the Entrance Station. When enabled, the screen will turn on when a visitor approaches the entrance station. Choose if communication will continue or end after the door release relay is triggered.

|             |            | Station Name      | Entrance Station Settings<br>Misc. |                                  |  |  |
|-------------|------------|-------------------|------------------------------------|----------------------------------|--|--|
| Building Nu | Unit Numbe |                   | Motion Sensor                      | Communication after Door Release |  |  |
| 01          | 100        | Entrance Station1 | Enable                             | Continue Communication           |  |  |

Click **Save** to save any changes that were made.

#### **Upload Settings**

All updated changes will need to be uploaded to the entrance station to take affect. To upload the settings, select **Connection(S)** in the top menu, and click **Upload Settings**. Select the Entrance Station from the Station List then click **Settings** to upload the setting file to the station. Click **OK** when asked to continue. If an image was added for the Welcome Screen, click on **Images** once the settings have been uploaded.

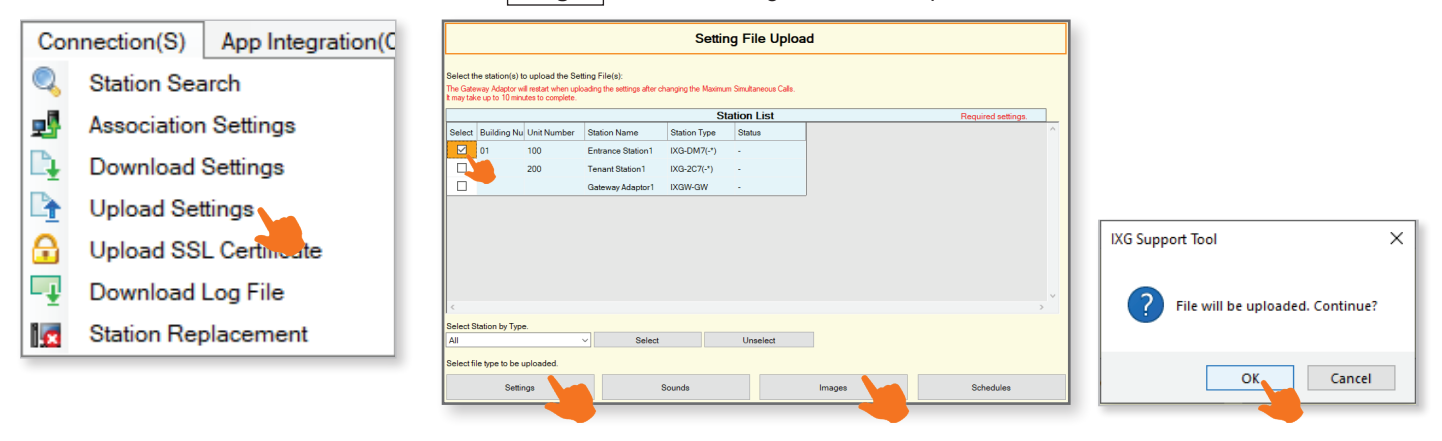